## دانشگاهیان محترم

## باسلام واحترام

جهت مشاهده هزینه ها و میزان پرداخت خسارت مراحل زیر را دنبال نمایید:

۱- ابتدا به پورتال بیمه دانا مراجعه فرمایید.

۲- قسمت پورتال مشتریان را انتخاب نمایید.

۳- نام کاربری (کدملی سرپرست) و رمز عبور(سال تولد سرپرست) را وارد کنید.

۴– به قسمت درمان رجوع فرمایید.

۵- در صورت داشتن خسارت پاراکلینیکی ،از منوی سمت راست خسارت پارکلینیکی و در صورت داشتن خسارت بیمارستانی گزینه ی خسارت های بیمارستانی را اتتخاب نمایید و هزینه ی های خود را مشاهده فرمایید.

در صورت داشتن اعتراض ،گزینه ی ثبت اعتراض و **شعبه ی سعدی شیراز** را انتخاب فرمایید و اعتراض خود را ثبت نمایید.

\*جهت مشاهده تعهدات بیمه نامه درمان خود در همین پورتال در قسمت درمان مراجعه نمایید.

به استحضار دانشگاهیان محترم می رساند به منظور تسهیل استفاده از خدمات دندانپزشکی و جلوگیری از اضافه پرداخت هزینه های مرتبط، توصیه می گردد از خدمات مراکز طرف قرارداد بیمه دانا که هزینه دریافتی آنها بر اساس تعرفه سندیکای بیمه گران ایران می باشد (مندرج در سایت بیمه دانا) ، استفاده نمایید. در این صورت فقط ده درصد فرانشیز بیمه از مراجعه کننده دریافت می گردد. شایان ذکر است بیمه تکمیلی دانا هیچ مسئولیتی در قبال اضافه دریافت احتمالی مراکز دندانپزشکی غیر طرف قرارداد نخواهد داشت و پرداخت به همکاران مطابق تعرفه نظام پزشکی و پس از کسر فرانشیز انجام می گردد.

باتشكر بيمه دانا